## **Running a Degree Evaluation**

After logging in, from the BannerWeb Main Menu, click on **Registration & Academic Services**, then **Student Records**. Next, choose **Degree Evaluation**.

| Student Records                                         |
|---------------------------------------------------------|
| Select Term                                             |
| View Holds                                              |
| Midterm Grades                                          |
| Final Grades                                            |
| Academic Transcript                                     |
| Degree Evaluation- Unaffected by holds.                 |
| Dynamic Catalog                                         |
| View Student Undergraduate Rank                         |
| Order Official Transcript                               |
| Apply for Graduation<br>For Undergraduate Students only |

On the next page, choose the <u>CURRENT</u> term from the drop-down menu and click **Submit**.

| Select Current Term                                                                                                    | B00777777 Freddie Mercury<br>Apr 27, 2018 02:31 pm |  |  |  |  |  |  |  |
|----------------------------------------------------------------------------------------------------|----------------------------------------------------|--|--|--|--|--|--|--|
| Delease select the current term or If you are a student and Term list is not shown choose Select Term at bottom of page. |                                                    |  |  |  |  |  |  |  |
| Select a Term: Fall 2018                                                                                                 |                                                    |  |  |  |  |  |  |  |
| Submit                                                                                                    |                                                    |  |  |  |  |  |  |  |

The next page will display your current curriculum information. If the information listed on this page is no longer correct, please click on the following link and choose the appropriate form to request that your information be updated: <u>http://sites.jcu.edu/registrar/pages/services-and-forms/</u>

| <b>Curriculum Infor</b>            | mation                                      |  |  |  |  |  |  |  |
|------------------------------------|---------------------------------------------|--|--|--|--|--|--|--|
| <b>Primary Curricul</b>            | lum                                         |  |  |  |  |  |  |  |
| Program:                           | Undeclared                                  |  |  |  |  |  |  |  |
| Catalog Term: Fall 2015            |                                             |  |  |  |  |  |  |  |
| Level: Undergraduate               |                                             |  |  |  |  |  |  |  |
| Campus:                            |                                             |  |  |  |  |  |  |  |
| College:                           | Arts & Sciences                             |  |  |  |  |  |  |  |
| Degree: Unknown/NotRcvd/Undeclared |                                             |  |  |  |  |  |  |  |
| ;                                  |                                             |  |  |  |  |  |  |  |
| Department:                        | Economics and Finance                       |  |  |  |  |  |  |  |
|                                    |                                             |  |  |  |  |  |  |  |
| Department:                        | Chemistry                                   |  |  |  |  |  |  |  |
| <b>Concentrations:</b>             | Biochemistry                                |  |  |  |  |  |  |  |
|                                    |                                             |  |  |  |  |  |  |  |
| Minors:                            | Theology & Religious Studies , Theatre Arts |  |  |  |  |  |  |  |
|                                    |                                             |  |  |  |  |  |  |  |

This page is also where you will begin the process to generate your degree evaluation. If your curriculum information is correct, at the bottom of the page, choose **Generate New Evaluation**.

| Degree Evaluation Record                                                                                                    | B00777777 Freddie Mercury<br>Apr 27, 2018 02:36 pm |
|----------------------------------------------------------------------------------------------------|----------------------------------------------------|
| <ul> <li>1. At the bottom of the page, click "Generate New Evaluation" **</li> <li>2. Select the program and under "Select a Term," select the term you entered JCU</li> <li>3. Click "Generate Request"</li> <li>4. Select "Detail Requirements" and submit (Printer Friendly, if you plan to print it)</li> </ul> |                                                    |
| **If you are not officially admitted to your major, you will need to go to "What-if Analysis" and enter your intended ma<br>Evaluation. You will be asked to enter both your "Entry Term" (the term you entered JCU) and your "Evaluation Term"                                                                     | ajor to run a Degree<br>(the current semester).    |
| Curriculum Information                                                                                                    |                                                    |
| Primary Curriculum                                                                                                    |                                                    |
| Program: Bachelor of Arts<br>Catalog Tormy Spring 2018 Remember this catalog term for the next step                                                                                                    |                                                    |
| Level: Undergraduate                                                                                                    |                                                    |
| Campus:                                                                                                    |                                                    |
| College: Arts & Sciences                                                                                                    |                                                    |
| Degree: Bachelor of Arts                                                                                                    |                                                    |
| Department: English                                                                                                    |                                                    |
| Concentrations: Creative Writing                                                                                                    |                                                    |
|                                                                                                    |                                                    |
| Minors: Communication                                                                                                    |                                                    |
| Return To Menu                                                                                                    |                                                    |
|                                                                                                    |                                                    |
| [ View Previous Evaluations   Generate New Evaluation   What-if Analysis   View Hold                                                                                                    | s ]                                                |

On the next page, click on the radio button next to your program, then choose your catalog term. (Note: Use the catalog term that was listed on the previous page.) Then click **Generate Request**.

| Ge  | enerate New Evaluation                                                                                         | B00777777 Freddie Mercury<br>Apr 27, 2018 02:39 pm |
|-----|----------------------------------------------------------------------------------------------------|----------------------------------------------------|
| Ţ   | To generate a new evaluation, select a program, degree, major, catalog term(term you entered John Carroll) and | l select generate request.                         |
|     | Program:       Bachelor of Arts         Degree:       Bachelor of Arts         Field of Study:       English   |                                                    |
| Ge  | atalog Term: Spring 2018 V                                                                                     |                                                    |
| Ret | turn To Menu                                                                                                   |                                                    |

Next, choose **Detail Requirements** and click **Submit**. This will generate your degree evaluation.

## **Running a What-If Analysis**

If you need to run a degree evaluation for a major, minor, or concentration, but do not necessarily want to declare it, you can run a **What-If Analysis**.

From the Degree Evaluation Record page, click on **What-If Analysis** at the bottom of the page.

| Degree Evaluation Record                                                                                                    | B00777777 Freddie Mercury<br>Apr 27, 2018 03:06 pm |
|----------------------------------------------------------------------------------------------------|----------------------------------------------------|
| <ul> <li>1. At the bottom of the page, click "Generate New Evaluation" **</li> <li>2. Select the program and under "Select a Term," select the term you entered JCU</li> <li>3. Click "Generate Request"</li> <li>4. Select "Detail Requirements" and submit (Printer Friendly, if you plan to print it)</li> </ul> |                                                    |
| **If you are not officially admitted to your major, you will need to go to "What-if Analysis" and enter your intended m<br>Evaluation. You will be asked to enter both your "Entry Term" (the term you entered JCU) and your "Evaluation Term"                                                                      | najor to run a Degree<br>" (the current semester). |
| Curriculum Information                                                                                                    |                                                    |
| Primary Curriculum                                                                                                    |                                                    |
| Program: Bachelor of Arts                                                                                                    |                                                    |
| Catalog Term: Spring 2018                                                                                                    |                                                    |
| Level: Undergraduate                                                                                                    |                                                    |
| Campus:                                                                                                    |                                                    |
| College: Arts & Sciences                                                                                                    |                                                    |
| Degree: Bachelor of Arts                                                                                                    |                                                    |
| Department: English                                                                                                    |                                                    |
| Concentrations: Creative Writing                                                                                                    |                                                    |
| Minors: Communication                                                                                                    |                                                    |
| Return To Menu                                                                                                    |                                                    |
|                                                                                                    |                                                    |
| [ View Previous Evaluations   Generate New Evaluation   What-if Analysis   View Hol                                                                                                    | ds ]                                               |

Next, select the current term and click **Continue**.

| What-if Analysis               | B00777777 Freddie Mercury<br>Apr 27, 2018 03:07 pm |
|--------------------------------|----------------------------------------------------|
| <b>Step 1 :</b> Select a term. |                                                    |
| Entry Term: Spring 2018        |                                                    |
| Continue                       |                                                    |
|                                |                                                    |

On the next page, you will need to select a program for which you would like to run the What-If Analysis. You should choose <u>ONLY FROM THE FOLLOWING</u>: Bachelor of Arts, Bachelor of Arts in Classics, Bachelor of Science-Bus Admin, Bachelor of Science, or Bachelor of Science-Economics. The program you select should reflect the degree in which you intend to graduate with, <u>not the major</u>.

| What-if Analysis                                                                                                    | B00777777 Freddie Mercury<br>Apr 27, 2018 03:07 pm |
|----------------------------------------------------------------------------------------------------|----------------------------------------------------|
| <b>Step 2 :</b> Please select the program you would like to evaluate.                                                                              |                                                    |
| Entry Term: Spring 2018 Program: None Accountancy: BSBA                                                                                            |                                                    |
| Continue         Accountancy: MBA           Accountancy: MS         Art History-BA           Arts and Sciences Undeclared         Bachelor of Arts |                                                    |
| RELEASE: 8. Bachelor of Science-Bus Admin<br>Bachelor of Science-Economics                                                                         |                                                    |
| © 2018 Elluci Biology Major Declaration<br>Biology-BS<br>Biology: MA<br>Biology: MS                                                                |                                                    |
| Business - Undeclared<br>Business Info Sys-Bus Analysis<br>Business Info Sys-MIS/CS<br>Business Info Sys-Prod/Ops                                  |                                                    |
| Business Info Sys-Sys Analysis<br>Business Logistics: BSBA<br>CIS Healthcare InformationTech<br>COM – Integrated Marketing Com                     |                                                    |
| COT - Integrated Marketing Com<br>COT - Journalism<br>COT - Persuasive & Relational                                                                |                                                    |
| COT - Theatre<br>COT - Visual Media - Film<br>COT - Visual Media - Video<br>CS Healthcare Information Tech                                         |                                                    |

After selecting the program, you will need to select the major(s) that you want to be evaluated under. If you would like to choose more than one major, add a concentration (to a valid major), or add a minor, select **Add More**. You may need to do this multiple times.

| What-if A              | nalysis                                                 | B00777777 Freddie Mercury<br>Apr 27, 2018 03:09 pm |
|------------------------|---------------------------------------------------------|----------------------------------------------------|
| <u>)</u> Step 3 : S    | elect a major.                                          |                                                    |
|                        |                                                         |                                                    |
| Entry Term:            | Spring 2018                                             |                                                    |
| Program:               | Bachelor of Science-Bus Admin                           |                                                    |
| Level:                 | Undergraduate                                           |                                                    |
| Degree:                | Bachelor of Science Bus Admin                           |                                                    |
| College:               | Boler School of Business                                |                                                    |
| Campus:                | None 🗸                                                  |                                                    |
| First Major <b>米</b> : | Marketing and Department: Mngmnt, Mrktng & Supply Chain |                                                    |
|                        |                                                         |                                                    |
| Add More               | Submit                                                  |                                                    |

After selecting all appropriate majors, concentrations, and minors, choose the <u>current term</u> as the **Evaluation Term** and click **Generate Request**.

| What-if Analysis                                                          | B00777777 Freddie Mercury<br>Apr 27, 2018 03:12 pm |
|---------------------------------------------------------------------------|----------------------------------------------------|
| Step 6 : Select an evaluation term.                                       |                                                    |
| Please note, processing may take a few minutes.                           |                                                    |
| Entry Term: Spring 2018                                                   |                                                    |
| Program: Bachelor of Science-Bus Admin                                    |                                                    |
| Degree: Bachelor of Science Bus Admin                                     |                                                    |
| College: Boler School of Business                                         |                                                    |
| Campus:                                                                   |                                                    |
| First Major: Marketing<br>First Department: Mngmnt, Mrktng & Supply Chain |                                                    |
| First Minor: Leadership Development                                       |                                                    |
| Evaluation Term: Spring 2018                                              |                                                    |
| Generate Request                                                          |                                                    |

## **Reading Your Degree Evaluation**

The first area of your degree evaluation will give you information about your credit hours and GPA. The **Total Required** refers to the credit hours required for your degree program. In this case, it is 120. **The Used Hours reflects all of the credits that you have completed, transferred in, and** <u>are currently registered for</u>.

The next line refers to the graduation requirement that the last 60 semester hours must be completed in residence at JCU and may not be transferred in from another institution.

This area also lists your overall GPA, number of transfer credits, and the number of 'in-progress' credits.

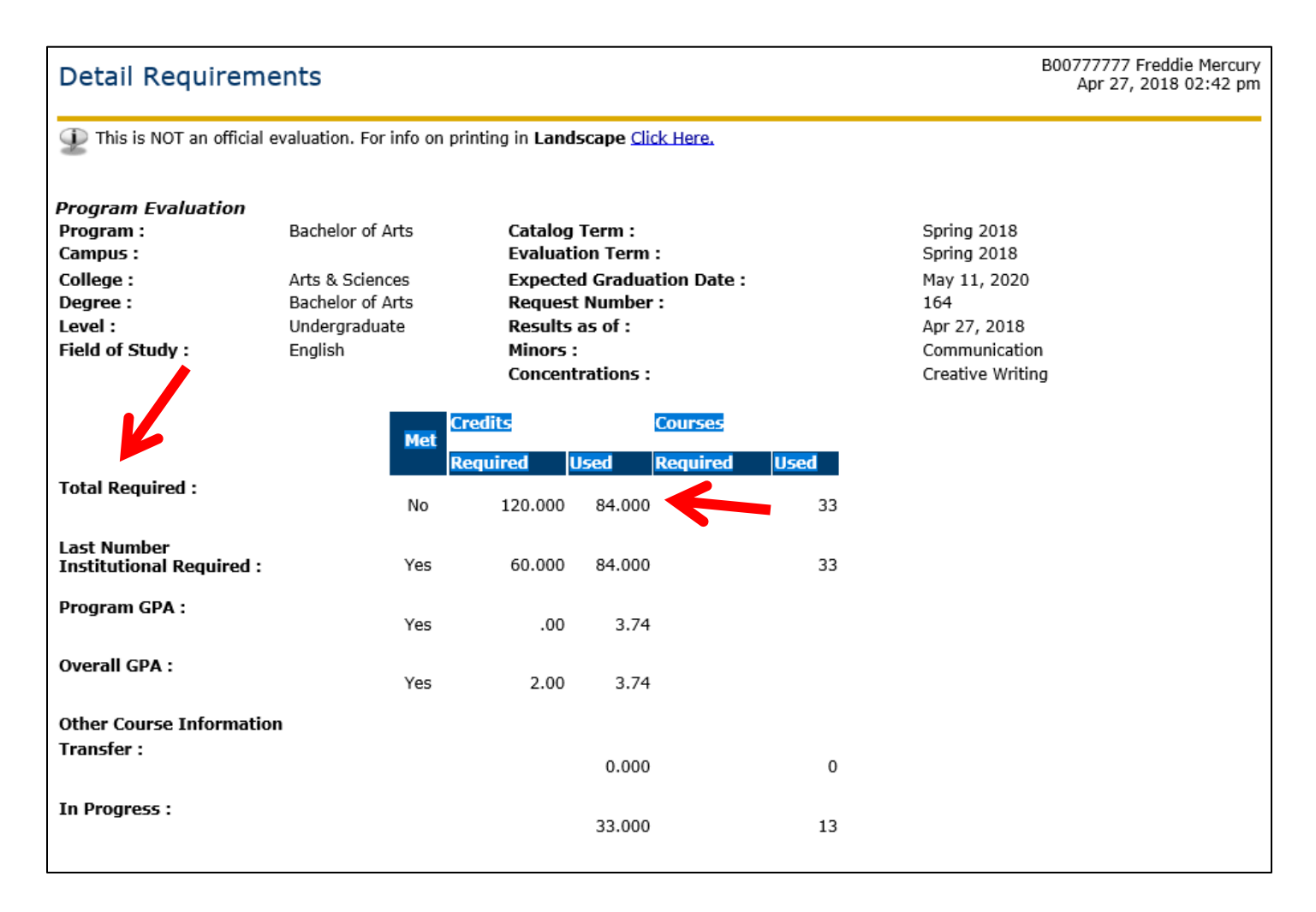

The next areas on your evaluation will show your core requirements. Note that entire areas will show whether or not they are met. In this case, the Language area is **Met**, while the Distributive Courses area is **Not Met**.

| Area :        | Spanish   | Language Placement 3 - Met                          | Paguinad Course       | a Tara | Cub     | inch Cou | uren Title                        | Attribute     | Condito / | trada ( | Pattern |
|---------------|-----------|-----------------------------------------------------|-----------------------|--------|---------|----------|-----------------------------------|---------------|-----------|---------|---------|
| Yes           | Condition | ANGUAGE Foreign Language                            | s Required Course     | 20163  | 30 SP   | 201      | INTERMEDIATE SPANISH              | 1 Attribute   | 3.000 A   | -       | lource  |
|               |           |                                                     |                       |        |         |          | Total Cre                         | edits and GPA | 3.000     | 3.70    |         |
|               |           |                                                     |                       |        |         |          |                                   |               |           |         |         |
| Area :<br>Met | Condi     | ion Description                                     | Required Credits      |        | Reg     | uired C  | ourses Used Crea                  | dits I        | Jsed Cou  | rses    |         |
| No            |           | Distributive Courses                                |                       |        |         |          |                                   | 6.000         |           |         | 2       |
| Yes           | AND       | Found Comp - Writ & Oral Expr                       |                       |        |         |          |                                   | 6.000         |           |         | 2       |
| Yes           | AND       | Found Comp - Quant Analysis                         |                       |        |         |          |                                   | 3.000         |           |         | 1       |
| Yes           | AND       | Integrative Courses                                 |                       |        |         |          |                                   | 9.000         |           |         | 3       |
| Yes           | AND       | Jesuit Heritage                                     |                       |        |         |          |                                   | 4.000         |           |         | 2       |
| Yes           | AND       | Jesuit Heritage - PL                                |                       |        |         |          |                                   | 6.000         |           |         | 2       |
| Yes           | AND       | Jesuit Heritage - TRS                               |                       |        |         |          |                                   | 6.000         |           |         | 2       |
|               |           | V                                                   |                       |        |         |          |                                   |               |           |         |         |
| Group         | : Distrib | tive Courses - Not Met                              |                       |        |         |          |                                   |               |           |         |         |
| Met           | Condition | Rule Subject Attribute Low High Required<br>Credits | Required<br>Courses   | Term   | Subject | t Course | Title                             | Attribute     | Credits   | Grade   | Source  |
| Yes           |           | HUMANITIES HUMANITIES REQUIREMENT                   | :                     | 201830 | EN      | 320      | LIT OF HENRY VIII&ELIZABET        | Н І НОМ       | 3.000     |         | R       |
| Yes           | AND       | NATURL SCI NATURAL SCIENCE REQUIREMENT              | :                     | 201630 | PS      | 101      | INTRO TO PSYCHOLOGICAL<br>SCIENCE | SCI           | 3.000     | A       | н       |
| No            | AND       | SOCIAL SCI SOCIAL SCIENCE REQUIREMENT               |                       |        |         |          |                                   |               |           |         |         |
|               |           | (Select one SOC - Social Science course)            |                       |        |         |          |                                   |               |           |         |         |
|               |           |                                                     |                       |        |         |          |                                   | Total Credits | 6.000     |         |         |
|               |           |                                                     |                       |        |         |          |                                   |               |           |         |         |
| Group         | Found     | Comp - Writ & Oral Expr - Met                       |                       |        |         |          |                                   |               |           |         |         |
| Met           | Condition | Rule Subject Attribute Low High Required Credits    | Required T<br>Courses | erm :  | Subject | Course   | Title                             | Attribute     | Credits   | Grade   | Source  |
| Yes           |           | ORAL Oral Expression<br>EXP                         | 2                     | 01710  | со      | 125      | SPEECH COMMUNICATION<br>(HNRS)    |               | 3.000     | A-      | н       |
| Yes           | AND       | WRIT Written Expression<br>EXP                      | 2                     | 01630  | EN      | 125      | SEMINAR ON ACADEMIC<br>WRITING    |               | 3.000     | A       | н       |
|               |           |                                                     |                       |        |         |          |                                   | Total Credits | 6.000     |         |         |

|            | ntegra   | tive Cou       | rses - Met                                                      |             |          |          |                                   |               |           |       |        |
|------------|----------|----------------|-----------------------------------------------------------------|-------------|----------|----------|-----------------------------------|---------------|-----------|-------|--------|
| Met Co     | ondition | Rule           | Subject Attribute Low High Required Required<br>Credits Courses | Term        | Subj     | ect Cour | se Title                          | Attribute     | Credits   | Grade | Source |
| Yes        |          | GLBL<br>CMTY   | Engaging Global Community                                       | 20173       | EN<br>)  | 207      | INTRODUCTION WORLD                | EGC           | 3.000     | A     | н      |
| Yes Al     | ND       | LINKED         | Linked Pair of Courses                                          | 20173       | BL<br>)  | 137      | CLIMATE CHANGE IN NRTH<br>AMERICA | LINK          | 3.000     | в+    | н      |
| R          |          |                |                                                                 | 20173       | EN<br>)  | 291      | ENVIRONMENTAL LITERATURE          | LINK          | 3.000     | A     | н      |
|            |          |                |                                                                 |             |          |          |                                   | Total Credits | 9.000     |       |        |
| Group : Jo | esuit H  | leritage       | - Met                                                           |             |          |          |                                   |               |           |       |        |
| Met Co     | ondition | Rule Subj      | ect Attribute Low High Required Required<br>Credits Courses     | Term S      | ubject   | Course   | Title                             | Attribute     | Credits   | Grade | Source |
| Yes        |          | САРА САРА      |                                                                 | 201830      | ОММ      | 112      | BASIC PHOTOGRAPHY                 | САРА          | 1.000     |       | R      |
| Yes Al     | ND       | ISJ ISJ        |                                                                 | p<br>201710 | s        | 395      | SPTP:PSYCH GENOCIDE&MASS<br>KLLGS | ISJ           | 3.000     | А     | н      |
|            |          |                |                                                                 |             |          |          |                                   | Total Credits | 4.000     |       |        |
| Group : J  | esuit H  | leritage       | - PL - Not Met                                                  |             |          |          |                                   |               |           |       |        |
| Met C      | ondition | Rule Subj      | ect Attribute Low High Required Credits Required Cours          | ses Term    | Subje    | ct Cours | e Title                           | Attribute     | Credits ( | Grade | Source |
|            |          | J3333          | (Select one PL Knowledge and Reality course)                    |             |          |          |                                   |               |           |       |        |
| Yes Al     | ND       | PLVS PLVS      | (,,,,,,,,,,,,,,,,                                               | 201710      | PL       | 275      | RECENT & CONTEMP PHILOSOP         | HY PLVS       | 3.000     | А     | н      |
|            |          |                |                                                                 |             |          |          |                                   | Total Credits | 3.000     |       |        |
| Crown v 1  |          |                | TRC M-1                                                         |             |          |          |                                   |               |           |       |        |
| Met Co     | ondition | ernage<br>Rule | - TRS - Met<br>Subject Attribute Low High Required Required     | Term        | Subj     | ect Cour | se Title                          | Attribute     | Credits   | Grade | Source |
| Yes        |          | TRS<br>LOWER   | TRS 100 or 200 level course                                     | 20163       | TRS      | 101      | INTRO THEOLOGY & REL<br>STUDIES   |               | 3.000     | А     | н      |
| Yes Al     | ND       | TRS<br>UPPER   | TRS 200/300 LEVEL                                               | 20171       | TRS<br>) | 231      | CONTEMP CATH THEOL:GLOB/<br>PERS  | 4L            | 3.000     | A-    | н      |
| 1          |          |                |                                                                 |             |          |          |                                   |               |           |       |        |

The areas listed after the core requirements reflect the requirements for all of your intended majors, concentrations and minors. Note that at the bottom each area is a summary of the credit hours used in that area, as well as the GPA for that particular area. The GPA at the bottom of the area with the major requirements is your major GPA.

| Area : | English   | Creative      | Writing ( 39.000 credits ) - Not Met                                                                                                    |        |         |          |                                   |                  |        |        |
|--------|-----------|---------------|----------------------------------------------------------------------------------------------------|--------|---------|----------|-----------------------------------|------------------|--------|--------|
| Met    | Condition | Rule          | Subject Attribute Low High Required Required<br>Credits Courses                                                                                                    | Term   | Subject | t Course | Title /                           | Attribute Credit | Grade  | Source |
| No     |           | -PORTFOLI     | D EN Portfolio                                                                                                    |        |         |          |                                   |                  |        |        |
|        |           |               | 66666 (A portfolio and presentation is required)                                                                                                    |        |         |          |                                   |                  |        |        |
| Yes    | AND       | 200 LIT       | Writers                                                                                                    | 201730 | EN      | 214      | MAJOR BRITISH WRITERS             | 3.000            | А      | н      |
| Yes    | AND       | 200 LVL       | 200 Level Literature                                                                                                    | 201730 | EN      | 207      | INTRODUCTION WORLD<br>LITERATURE  | 3.000            | A      | н      |
| No     | AND       | LANG LIT      | Language and Literature                                                                                                    |        |         |          |                                   |                  |        |        |
|        |           |               | 66666 (Select EN 485, 488, 489, 490, 491, 495, or 496)                                                                                                    |        |         |          |                                   |                  |        |        |
| Yes    | AND       | LIT SEM       | Literature Seminar                                                                                                    | 201810 | EN      | 454      | STUDIES IN VICTORIAN              | 3.000            |        | R      |
| No     | AND       | POST 1800     | Post 1800                                                                                                    | 201830 | EN      | 371      | AMERICAN LITERATURE<br>TO 1900    | 3.000            |        | R      |
|        |           |               | 5555 (Select two from EN 340 or 351, 360 or 361 or 382, 371 or 372)                                                                                                    |        |         |          |                                   |                  |        |        |
| No     | AND       | PRE 1800      | Pre 1800                                                                                                    | 201830 | EN      | 320      | LIT OF HENRY<br>VIII&ELIZABETH I  | 3.000            |        | R      |
|        |           |               | 5555 (Select two from EN 311 or 312, 320 or 321, 330 or 331)                                                                                                    |        |         |          |                                   |                  |        |        |
| No     | AND       | WRI ADV       | Advanced Writing                                                                                                    |        |         |          |                                   |                  |        |        |
|        |           |               | 66666 (Select EN 401, and one from 402, 403, 404, or 410)                                                                                                    |        |         |          |                                   |                  |        |        |
| No     | AND       | WRI INTRO     | Introductory Writing Courses                                                                                                    | 201710 | EN      | 301      | INTRO POETRY WRITING<br>WORKSHOP  | 3.000            | A      | н      |
|        |           |               | 44444 (Select TWO from EN 301, 302, 303, or 304. NOTE: EN 301 or 303<br>is required to be taken)                                                                                                    | 201830 | EN      | 303      | INTRO CREATV WRTG<br>WRKSHP(HNRS) | 3.000            |        | R      |
| Yes    | AND       | XTRA ELEC     | Elective                                                                                                    | 201810 | EN      | 289A     | INTERNSHIP                        | 1.000            |        | R.     |
|        |           |               |                                                                                                    | 201810 | EN      | 372      | AMERICAN LIT: 1900 TO<br>PRESENT  | 3.000            |        | R      |
| Yes    | AND       | Z MAJOR F     | C Failed/Extra in Major                                                                                                    | 201730 | EN      | 291      | ENVIRONMENTAL<br>LITERATURE       | 3.000            | А      | н      |
|        |           |               | 5555 (Any failed or extra courses in the major will appear here. Included for GPA calc purposes only) $% \left( \left( \left( \left( \left( \left( \left( \left( \left( \left( \left( \left( \left( $ |        |         |          |                                   |                  |        |        |
|        |           |               |                                                                                                    |        |         |          | Total Credits                     | and GPA 28.00    | 0 4.0  | D      |
| Area : | Commu     | inication     | Minor ( 21.000 credits ) - Not Met                                                                                                    |        |         |          |                                   |                  |        |        |
| Met    | Condition | Rule          | Subject Attribute Low High Required Required                                                                                                    | Term   | Subjec  | t Cours  | e Title /                         | Attribute Credit | s Grad | Source |
| No     |           | 3/400<br>ELEC | COM Minor Electives                                                                                                    | 201810 | COMM    | 355      | HEALTH WRITING                    | 3.000            |        | R      |
|        |           |               |                                                                                                    | 201830 | COMM    | 360      | MEDIA WRITING                     | 3.000            |        | R      |
| Yes    | AND       | ELEC          | COM Minor Course                                                                                                    | 201730 | COMM    | 208      | INTERPERSONAL<br>COMMUNICATION    | 3.000            | A-     | н      |
| No     | AND       | METHODS       | COM Minor Methods Course                                                                                                    |        |         |          |                                   |                  |        |        |
| Yes    | AND       | THEORY        | COM Minor                                                                                                    | 201810 | COMM    | 270      | INTRO TO IMC                      | 3.000            |        | R      |
| Yes    | AND       | Z MINOR<br>FX | Failed/Extra in Minor                                                                                                    | 201630 | ) CO    | 185      | IMPROVISATION                     | 1.000            | А      | н      |
|        |           |               | 44444 (Any failed or extra courses in the minor will appear here. Included for gpa calc purposes only)                                                                                                | 201830 | COMM    | 112      | BASIC PHOTOGRAPHY                 | 1.000            |        | R      |
|        |           |               |                                                                                                    |        |         |          | Total Credits                     | and GPA 14.00    | 3.7    | 7      |

## The next area lists whether or not you have met the Core within the Major Requirements.

| Area :<br>Description : | Area : Core Requirements in the Major - Not Met<br>Description : (Select an Additional Writing (AW), Additional Presentation (OP), and Capstone Experience course within your major. Please see<br>department chair or core website for applicable courses.) |      |         |           |       |      |                     |                     |        |         |        |                  |               |         |       |        |
|-------------------------|----------------------------------------------------------------------------------------------------|------|---------|-----------|-------|------|---------------------|---------------------|--------|---------|--------|------------------|---------------|---------|-------|--------|
| Met                     | Condition                                                                                                    | Rule | Subject | Attribute | Low I | High | Required<br>Credits | Required<br>Courses | Term   | Subject | Course | Title            | Attribute     | Credits | Grade | Source |
| No                      |                                                                                                    |      |         | с         |       |      |                     |                     |        |         |        |                  |               |         |       |        |
| No                      | AND                                                                                                    |      |         | OP        |       |      |                     |                     |        |         |        |                  |               |         |       |        |
| Yes                     | AND                                                                                                    | AW   | AW or W |           |       |      |                     |                     | 201830 | СОММ    | 360    | MEDIA<br>WRITING | W             | 3.000   |       | R      |
|                         |                                                                                                    |      |         |           |       |      |                     |                     |        |         |        | Total Cre        | edits and GPA | 3.000   | .00   | I      |

Another area that appears on the degree audit tracks the number of 1-credit hour courses that you have taken. <u>This</u> should be the only area on your degree audit that should always be **Not Met**.

| Area :<br>Description : | AR/CE/CO/FA/IC/PE -8 CR LIMIT - Not Met<br>: No more than eight 1-credit courses from any combination of courses in Arts and Sciences (AR), Communication (CO) 40-175,<br>Communication (COMM) 101-113, Career IT IS NOT A REQUIREMENT THAT NEEDS TO BE MET. THIS AREA IS FOR TRACKING PURPOSES<br>ONLY. Education (CE), Fine Arts (FA), International Cultures (IC) THIS AREA IS FOR TRACKING PURPOSES ONLY. and/or Physical<br>Education (PE) 120-176 may be applied toward graduation. |            |           |                |            |                     |                     |        |         |        |                                      |              |         |       |        |
|-------------------------|----------------------------------------------------------------------------------------------------|------------|-----------|----------------|------------|---------------------|---------------------|--------|---------|--------|--------------------------------------|--------------|---------|-------|--------|
| Met                     | Condition                                                                                                    | Rule       | Subject   | Attribute      | Low High   | Required<br>Credits | Required<br>Courses | Term   | Subject | Course | Title                                | Attribute    | Credits | Grade | Source |
| No                      |                                                                                                    | 8 CR LIMIT | 8 CR Limi | it for 1 CR co | ourses     |                     |                     | 201630 | AR      | 101G   | ADV<br>COHORT: EXPLORATORY/GEN<br>ST |              | 0.000   | SA    | н      |
| Yes                     | AND                                                                                                    | ADDITIONAL | Not count | ted toward t   | otal hours |                     |                     |        |         |        | Total Cree                           | lits and GPA | 0.000   | .00   |        |

The Non Program Electives area will list courses that do not specifically count towards a course requirement, but have counted towards the total credit hour requirement. Multiple Non Program Electives may mean that your graduation plans may be delayed because you are taking too many courses that are not meeting any other degree requirements.

| Area : | Non Program Electives - Met               |                     |                     |        |         |        |                                   |            |           |          |       |
|--------|-------------------------------------------|---------------------|---------------------|--------|---------|--------|-----------------------------------|------------|-----------|----------|-------|
| Met    | Condition Rule Subject Attribute Low High | Required<br>Credits | Required<br>Courses | Term   | Subject | Course | Title                             | Attribute  | Credits G | irade So | ource |
| Yes    | 000 ZZZZZ                                 | 0.000               |                     | 201830 | ER      | 201    | CREATIVTY,<br>INNOVATN&DEVELOPMNT |            | 3.000     | R        |       |
|        |                                           |                     |                     | 201810 | HS      | 305    | ROME:CITY OF SAINTS, EMPERORS     |            | 3.000     | R        |       |
|        |                                           |                     |                     |        |         |        | Total Credi                       | ts and GPA | 6.000     | .00      |       |